## แนะนำการปรับขนาดจอภาพ

โปรแกรมที่ผมเขียน จะต้องตั้งขนาดจอภาพ 1024 by 768 pixels เป็นอย่างต่ำจึงจะใช้งานโปรแกรม ได้ วิธีการปรับขนาดจอภาพ ทำได้ดังนี้

1. คลิกขวาที่พื้นที่ว่างๆ บน Desk Top ห้ามคลิกขวาตรง Task Bar ห้ามคลิกขวาตรง Icon เช่น Icon
This Pc , Icon Recycle Bin เป็นต้น ต้องคลิกขวาบนพื้นที่ Desk Top ที่ว่างจริงๆ แล้วคลิกซ้ายเลือก
Display settings จะได้ฟอร์ม ตามรูปที่ 1

|   | Settin         | ngs                     |                                                | -         |          | × |
|---|----------------|-------------------------|------------------------------------------------|-----------|----------|---|
|   | ŵ              | Home                    | Display                                        |           |          |   |
|   | Find a setting |                         | ~                                              |           |          |   |
|   | System         |                         | Scale and layout                               |           |          |   |
|   |                |                         | Change the size of text, apps, and other items |           |          |   |
| ļ | ₽              | Display                 | 100% (Recommended) $\sim$                      |           |          |   |
|   | (11)           | Sound                   | Advanced scaling settings                      |           |          |   |
|   | □ Notif        | Notifications & actions | Display resolution                             |           |          |   |
|   | ~              | Notifications & actions | 1024 × 768 ×                                   |           |          |   |
|   | D              | Focus assist            | Display orientation                            |           |          |   |
|   | Ċ              | Power & sleep           | Landscape $\checkmark$                         |           |          |   |
|   | Ē              | Storage                 | Multiple displays                              |           |          |   |
|   | 균              | Tablet mode             | Older displays might not always connect autor  | natically | . Select |   |
|   | μi             | Multitasking            | Detect                                         |           |          |   |
|   | Ð              | Projecting to this PC   | Advanced display settings                      |           |          |   |
|   |                |                         |                                                |           |          |   |

## รูปที่ 1 แสดงฟอร์ม Settings Display

จากรูปที่ 1 ให้เลือก Change the size of text, and other Item เป็น 100% (Recommended) เลือก Display resolution เป็น 1024 x 768 เป็นอย่างต่ำ ส่วน Display orientation ให้เลือกเป็น Landscape

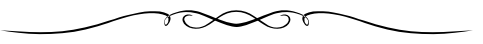